# Application Guide for Double Degree students to MSc Informatics

More information and contacts at <u>www.in.tum.de/double-degrees-incomings</u>

- 1. Applicants may apply via <a href="https://campus.tum.de/tumonline/webnav.ini">https://campus.tum.de/tumonline/webnav.ini</a>.
- a. Please create only **ONE** applicant account!
- b. Choose your **language** (English or German) and take care of **capitalization**.
- c. Fill in all your names as they are written in your **passport**.
- d. Choose an **e-mail account** that you check **regularly**, if you do not receive a password, please check your spam.

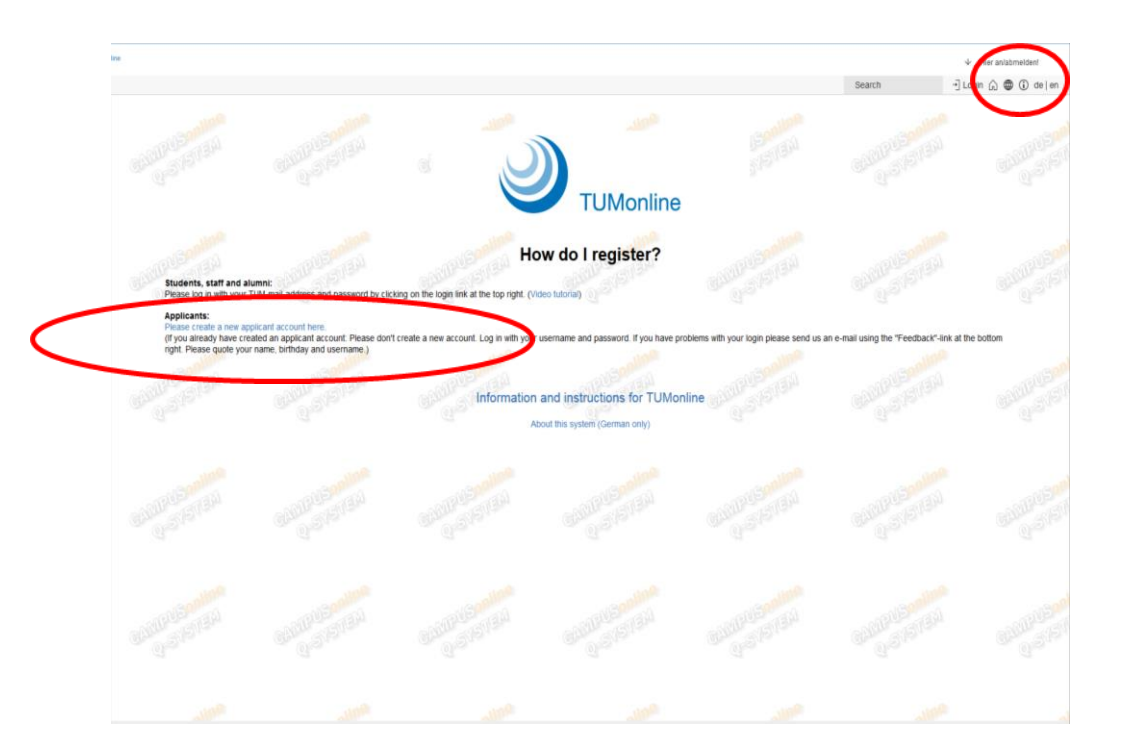

- 2. After registering you can create your application.
- **a.** You cannot edit personal data after creating a TUMonline account but errors and typos will be corrected once we review your documents.
- b. The application documents will be uploaded within the online application. **Once you submit** your online application, uploaded documents may no longer be exchanged.
- c. You do not have to submit hardcopies of your documents until you receive an offer of admission. Only after admission you will have to submit hardcopies of certain documents for

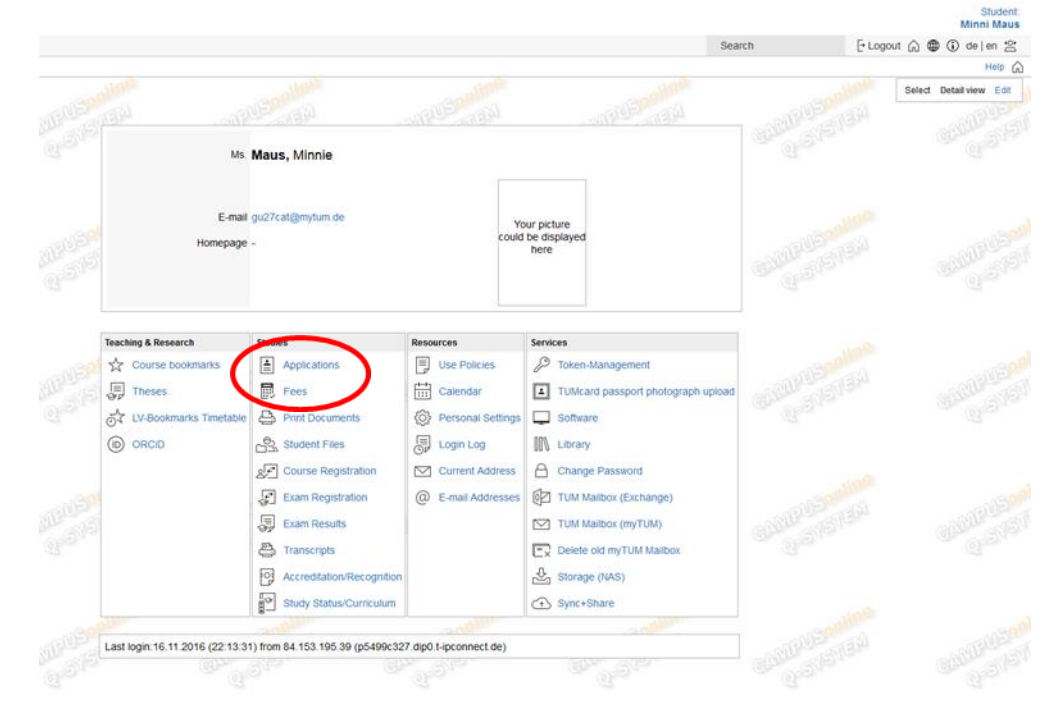

### 3. Choose the right semester.

4. Select the Master of Science Informatics (only this program is open for double degrees at TUM Informatic). The picture below is only an example from a generic overview.

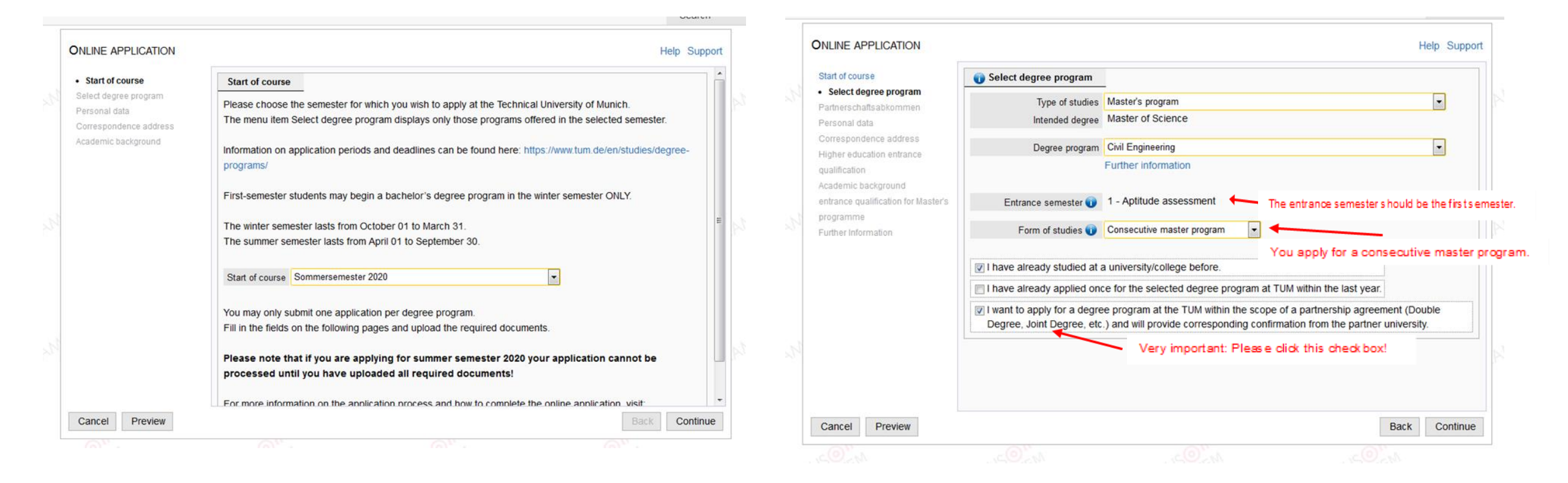

# 5. In the next step please choose your Double Degree Program

# **ONLINE APPLICATION**

### Start of course

Select degree program

Partnerschaftsabkommen
Personal data
Correspondence address
Higher education entrance
qualification
Academic background
entrance qualification for Master's
programme
Further Information

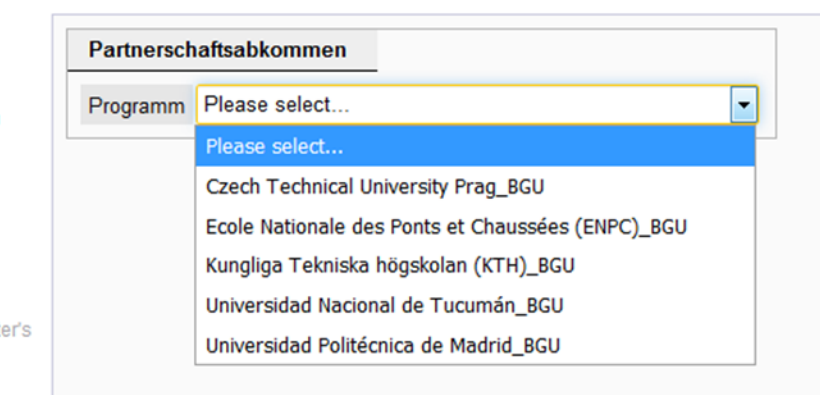

TUM Informatics' double degree partners are listed on our departmental double degree website: www.in.tum.de/double-degreesincomings

The correct drop-down will appear automatically if you have choosen MSc Informatics before.

# 6. Please mark your school leaving certificate and your academic background. Use the information buttons if you have any questions.

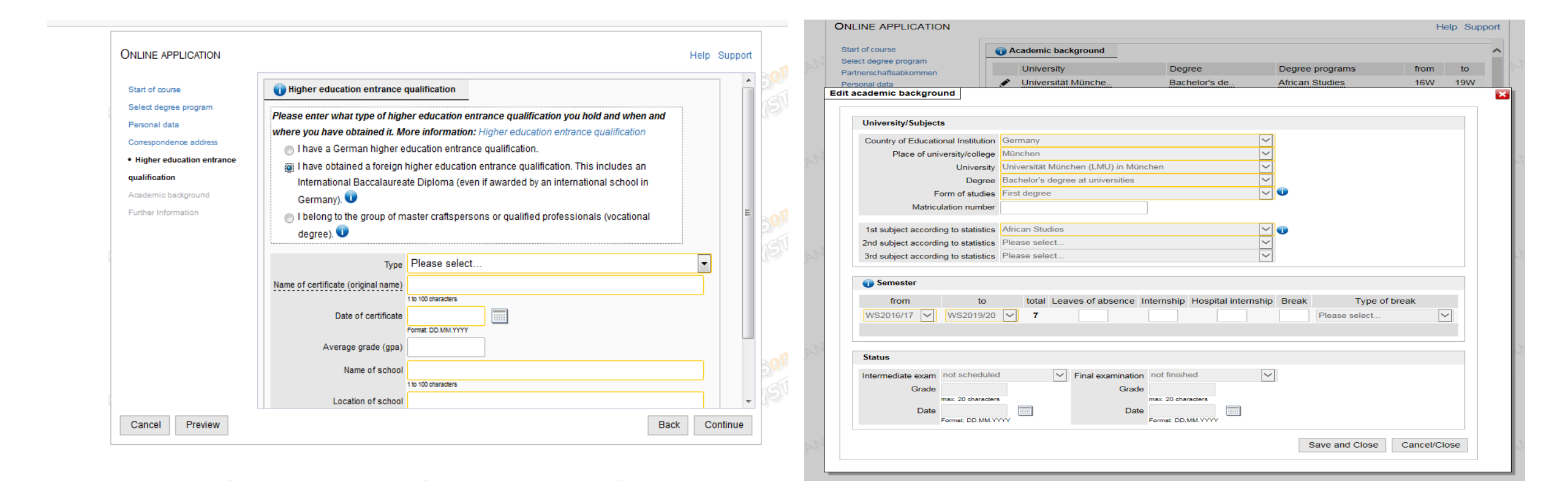

7. The application for admission will be generated as a PDF document in your applicant account once the online application has been submitted electronically.

**Note**: You can only download it then. It is therefore not possible to upload the application for admission at this point. Please move on to the next page. After sending the online application, please print out and sign the application for admission and upload it to your TUMonline applicant account. Only then your application will be complete.

8. Please upload the **letter of elegibility** priorly issued by TUM Informatics as proof of your participation in our Double Degree Program. If you are uncertain which document should be uploaded, contact your Double Degree coordinator.

Check TUM Informatics Double Degree Website for Incomings about the **specific list of documents** you need to provide as a double degree applicant to MSc Informatics: <u>www.in.tum.de/double-degrees-incomings</u> **Please note** that, your TUMonline document checklist may show more documents than you actually have to submit as a double degree applicant.

| 0.0750                                                                                 | Application for admissio                                                                 |                                                                                |                                                                                  |                                                               | -   | приновног тог волгазоот                                                                                                    |                                                                    |                                                                              |                                                                        |                                                                       |            |
|----------------------------------------------------------------------------------------|------------------------------------------------------------------------------------------|--------------------------------------------------------------------------------|----------------------------------------------------------------------------------|---------------------------------------------------------------|-----|----------------------------------------------------------------------------------------------------|--------------------------------------------------------------------|------------------------------------------------------------------------------|------------------------------------------------------------------------|-----------------------------------------------------------------------|------------|
|                                                                                        | Application for admissio                                                                 | <u></u>                                                                        |                                                                                  |                                                               |     | Passport                                                                                                    | Confirmation of nomin                                              | ation for the Double D                                                       | egree Program                                                          |                                                                       |            |
| data<br>ndence address<br>fucation entrance qualificatio                               | The application for admissi<br>has been submitted electro<br>It is therefore not possibl | on will be generated as<br>mically. You can only do<br>le to upload the applic | a PDF document in your a<br>ownload it then.<br>cation at this point. Please     | pplicant account once the online applica<br>e skip this page! | ion | Analysis of curricula at: http://www<br>prospective-students/apply-for-adu<br>programs.html                                         | Further information is ava<br>https://www.tum.de/nc/er             | ailable via the following l<br>ı/studies/application/dou                     | ink:<br>ble-degree/                                                    |                                                                       |            |
| background                                                                             | Further information is availa                                                            | able via the following lir                                                     | nk:                                                                              |                                                               |     | Curriculum (e.g. module descriptic<br>Essay                                                                                         | Current document                                                   |                                                                              |                                                                        |                                                                       |            |
| qualification for Master's pro                                                         | https://www.tum.de/nc/en/s                                                               | tudies/application-and-                                                        | acceptance/glossary-of-do                                                        | cuments/                                                      |     | Subject and grade transcript of stu                                                                                                 | File name                                                          | Туре                                                                         | File Size                                                              | Date                                                                  |            |
| cation for admission                                                                   | Current document                                                                         |                                                                                |                                                                                  |                                                               |     | integrative Deutschkenntnisse<br>https://www.sprachenzentrum.tum                                                                    | No document uplo                                                   | oaded                                                                        |                                                                        |                                                                       |            |
|                                                                                        | File name                                                                                | Туре                                                                           | File Size                                                                        | Date                                                          |     | als-fremdsprache/integrativer-spra                                                                                                  | New document                                                       |                                                                              |                                                                        |                                                                       |            |
| (e.g. module description)<br>d grade transcript of studie                              | No document uploa                                                                        | ided                                                                           |                                                                                  |                                                               |     | ich bin internationaler Studierende<br>über grundlegende Deutschkennti                                                              | The following file typ                                             | pes are accepted: Por                                                        | table Document Format (                                                | .pdf).                                                                |            |
| orm to find at<br>mw.tum.de/de/studium/st                                              | New document                                                                             |                                                                                |                                                                                  |                                                               |     | Complete and current Résumé (C                                                                                                    | You can only upload                                                | d one document. The                                                          | rect format.<br>maximum file size is 50 N                              | IB.                                                                   |            |
| l current Résumé (CV)<br>vation<br>licate (20 per cent of be<br>ferman language skills | The following file type<br>You can only upload of<br>If the document is not              | is are accepted: Porta<br>one document. The n<br>t available for upload        | able Document Format (<br>naximum file size is 50 M<br>at this time, you can upl | .pdf).<br>IB.<br>oad it to your applicant account after       |     | Letter of Motivation Confirmation of nomination 1 Degree Program Evidence of English language skil Preliminary review documentation | If the document is n<br>submission of the o<br>Once the online app | ot available for upload<br>nline application until<br>plication has been ele | d at this time, you can upl<br>30.11.19.<br>ctronically submitted, the | oad it to your applicant account af<br>uploaded document may no longe | er<br>r be |
|                                                                                        | Submission of the online online applie                                                   | ine application until 1                                                        | 5.11.19.<br>tronically submitted, the                                            | uploaded document may no longer l                             | e   | Confirmation that the application f<br>has been submitted in due form at -                                                          | exchanged. Please                                                  | make sure you select                                                         | the correct document to                                                | upload.                                                               | -          |

**9. Document Upload:** Please complete the following forms by uploading any remaining documents. **Only complete applications will be processed.** An application is complete when all documents have been uploaded in time. Once you uploaded all documents, the data you entered will be saved.

Check TUM Informatics Double Degree Website for Incomings about the specific list of documents you need to provide as a double degree applicant to MSc Informatics: www.in.tum.de/double-degrees-incomings

**10. Overview and Sending:** This is only a preview of your application which has not yet been electronically submitted. You can still exchange uploaded documents before sending the application. At this point they may no longer be exchanged.

Please **review the data** you have entered and ensure that you have uploaded the correct documents. Should you have selected the wrong degree program or the wrong semester, you will have to start a new application.

Once you are certain and after you have ticked the appropriate box (at the bottom of the page), **click the SEND button to submit your application electronically**. If you cancel at this point, the incomplete application will be saved and you are free to submit it at a later point in time.

### OVERVIEW - APPLICATION NUMBER: 1-00541063

PLEASE NOTE

This is only a preview of your entries. The application has not yet been electronically submitted. You can still exchange uploaded documents before sending! Once the documents have been sent, however, they may no longer be exchanged.

Please ensure that you have uploaded the correct documents and click the SEND button to submit your application electronically, after you have ticked the Confirmation box (at the bottom of this page).

| Start of course                                                                                                    |
|----------------------------------------------------------------------------------------------------|
| Sommersemester 2020                                                                                                    |
|                                                                                                    |
| Select degree program                                                                                                    |
| Type of studies Master's program                                                                                                    |
| Intended degree Master of Science                                                                                                    |
| Degree program Informatice                                                                                                    |
| Degree program monnauca                                                                                                    |
| Entrance semester 1 - Aptitude assessment                                                                                                    |
| Form of studies. Consecutive master program                                                                                                    |
|                                                                                                    |
| I have already studied at a university/college before.                                                                                                    |
| I have already applied once for the selected degree program at TUM within the last year.                                                                                                    |
| I want to apply for a degree program at the TUM within the scope of a partnership agreement (Double Degree, Joint Degree, etc.) and will provide corresponding confirmation from the partner university. |

| Confirma            | ion                                                                                                    |
|---------------------|----------------------------------------------------------------------------------------------------|
| Please<br>further o | click "Back" in order to revise incorrect details. Check the box and click "Send" to transmit your application. After clicking "Send" no orrection of your details is possible any longer!                                                                                                    |
| ✓ I he inte         | reby declare that the statements contained herein are true and complete, and herewith allow the TUM to further process my data<br>maily. I am fully aware that any false statements on my behalf can lead to an exclusion from admittance and enroliment at university.                                                                                     |
| The<br>Mu           | personal data collected here will be processed at TUM for the following purpose. Application for admission to the Technical University lich.                                                                                                    |
| In ti<br>per<br>Fre | e case of applications to degree programs employing the dialogue-oriented service procedure and for applications to the Studienkolle<br>sonal data will also be passed on or transmitted to the University Admissions Foundation or the Studienkolleg at the universities of the<br>e State of Bavaria and also processed there for the purposes mentioned. |
| Col                 | ected data is retained for one year, ten years in the case of admission or rejection and thirty years in the case of official enrollment.                                                                                                    |
| My<br>(DS<br>e D    | personal data collected for above-mentioned purposes will be processed in compliance with the European Data Protection Ordinance<br>GVO), the Bavarian Data Protection Act (BayDSG) and the Bavarian Higher Education Act (BayHSchG). In particular, Art. 6, para. 1, li<br>SGVO, in connection with Art. 42, para. 4 BayHSchG apply here.                  |
| By<br>pro           | aw, there is a right to information, as well as to correction or deletion or to restriction of the processing or a right of objection to the<br>ressing and the right to data transferability. In addition, there is a right of appeal to the Bavarian State Commissioner for Data Protection                                                               |
| If yo               | u have any questions, please contact studium@tum.de or our data protection official (www.datenschutz.tum.de).                                                                                                    |
|                     |                                                                                                    |

**11. Status View and Application for Admission:** Sending the online application is the first step towards starting a degree program at TUM. You can view the status of your application in your TUMonline account, here you can also download and print your application for admission.

In the next step, please **print out and sign the application for admission and upload it** to your TUMonline applicant account. At this point you can also upload any missing documents until the end of the application deadline. Click on the individual documents to display the upload deadlines. An application is complete when all documents have been uploaded in time.

Only complete applications can be processed. A **green** symbol means everything is correct, a yellow one the document is incorrect, please upload a new one and the red one marks a missing document.

12. Once you have sent your online application and uploaded all documents, your application will be reviewed. **After checking the information and documents you provide, we will contact you by email.** If there are any incorrect documents, we will inform you about how to proceed. As soon as your application has been processed, you will receive an offer of admission. All relevant updates will be sent by email, so be sure to regularly check your inbox and your spam folder.

13. Upon receiving your acceptance, please click the accept button in your **TUMonline account.** As soon as you accept your spot, you will be able to submit the required documents for enrollment and a list of the required documents will be displayed in your TUMonline account.

To complete your enrollment, we need a signed printout of the application for enrollment and notarized hardcopies of your certificates. All documents not originally issued in German or English need to be translated by a certified translator. Please hand in these documents via mail or in person.

| Submission of application                                                                                                    |                                                                                                    |                                                         |           |  |
|----------------------------------------------------------------------------------------------------|----------------------------------------------------------------------------------------------------|---------------------------------------------------------|-----------|--|
| Next steps                                                                                                    |                                                                                                    |                                                         |           |  |
| Hext steps                                                                                                    |                                                                                                    |                                                         |           |  |
| Chry complete applications can be processed. A<br>Please upload your application documents even if<br>you have already been admitted,<br>• your are already studying at TUM,<br>• or you were already admitted in a previous semes<br>The application for admitssion is only valid if it it<br>D Pint Application for admission                                                                                                    | An application is complete when all documents have been<br>ster<br>has been uploaded with your signature. | uploaded on time.                                       |           |  |
|                                                                                                    |                                                                                                    |                                                         |           |  |
| Status                                                                                                    |                                                                                                    |                                                         |           |  |
| received electronically     Your application documents have been reviewee                                                                                                    | ed. Some items are not correct. For details, please refer to the                                          | document status information for each of the required do | ocuments. |  |
| Your application documents have been reviewe  Required documents (for admission)                                                                                                    | ed. Some items are not correct. For details, please refer to the                                          | document status information for each of the required do | ocuments. |  |
| Status       Image: Status       Image: Status                                                                                                    | ed. Some items are not correct. For details, please refer to the                                          | document status information for each of the required do | ocuments. |  |
| Status       Image: Status       Image: Status                                                                                                    | ed. Some items are not correct. For details, please refer to the                                          | document status information for each of the required do | ocuments. |  |
| Status         Image: Constraint of the state of the state of the | ed. Some items are not correct. For details, please refer to the                                          | document status information for each of the required do | ocuments. |  |

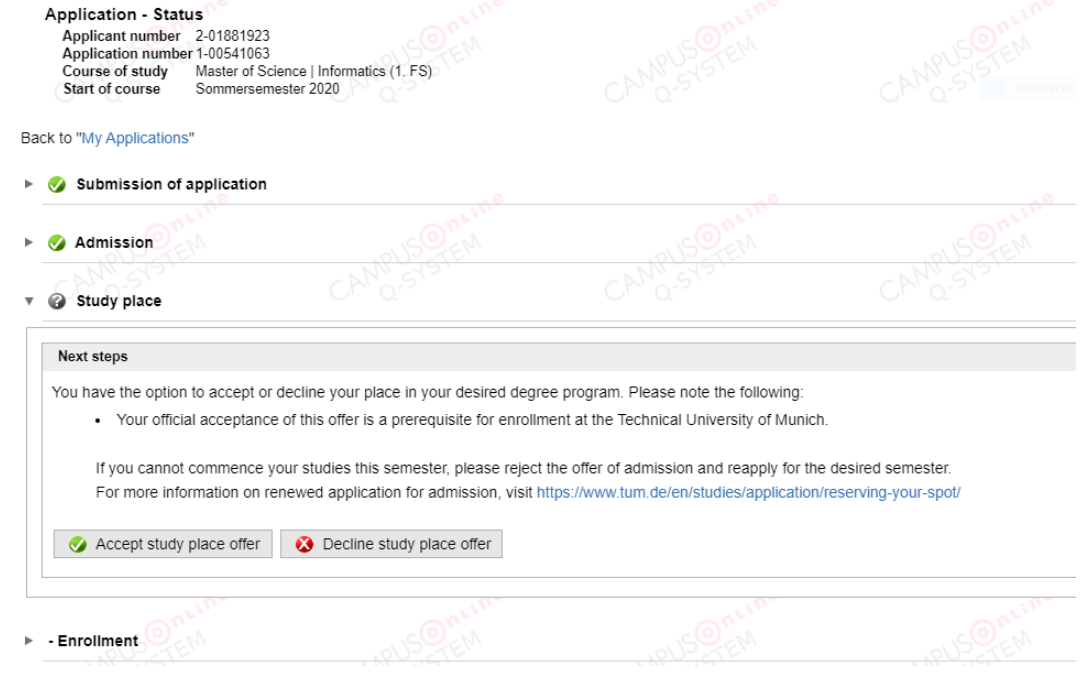

# 14. Officially certified copies – best practice examples

Detailed information can be found at <a href="https://www.tum.de/en/studies/application-and-acceptance/notarization/">https://www.tum.de/en/studies/application-and-acceptance/notarization/</a>

## Incorrect authentification: rubber stamp

### EURECOM -First came tion later little bache THE COMMENSATION STREET SETUN Ports (1911 from 1 10.514 Contractory of the local division of the local division of the loc COLORAN. Theory of the second second se i en der d 10.000 ..... 福田 14.214 Second Second CATH INCOME & COLUMN 14.01 1018 410.0 $\label{eq:2.1} \begin{array}{l} 2207100 & - decoupled of the effective of plane function must be brought with the label large <math display="inline">\sim$ matrix is being the effective of the effective of the ef an in the second

### ECN Selectrational Transcript Analosets Known J - 2014-2018 腦 Centrale Line mon plan stan the Nuntes That has been the little little little LNC4 Rolling Languages -Spectrum Planets Thomas GOCY 200 Denting -Antica at Increase Laboration Test his sile or 140 Married Royal Top And and Address of the owner of the owner of the owner of the owner owner owne -Consolid Tubles Consolid Manual Alley Langeling Martin, Specie 34.00 81 (1.0 1.0 (1.0 0.0 0 0 0 91 (1.0 0.0 (1.0 0.0 0 0 0 Fridaments for a Protect into Difference of Conflict Applied Transmission CALLS OF performance in any set of the observations in ALLAY And Concession. ineres . and the second second second second second second

Correct authentification: including the official round seal

### **Correct Bachelor's degree diploma equivalent**

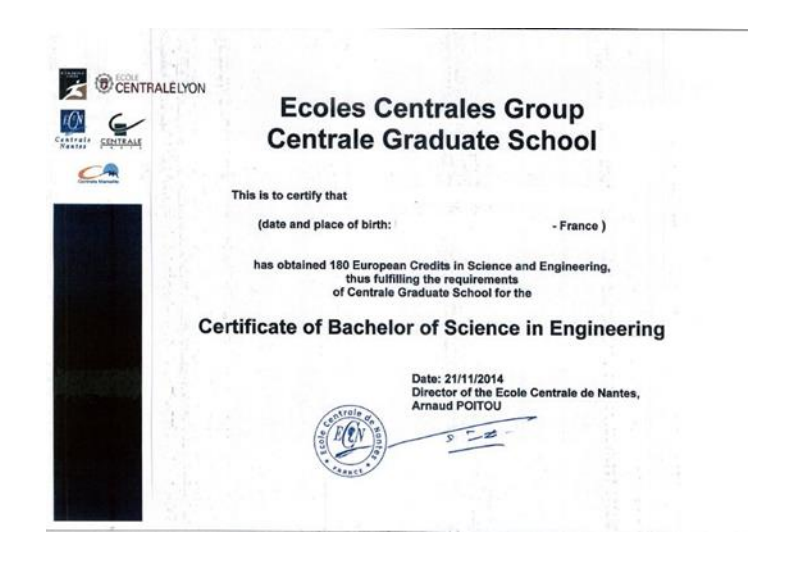

### Versicherungsbescheinigung

**15.** All students in Germany are required to have health insurance. You must therefore provide proof of equivalent health insurance in order to enroll at a German university. If you do not have a German health insurance policy or if you are certain that you are exempt from the compulsory health insurance, please select the last option and be prepared to provide this information later for enrollment. Detailed information is available at

https://www.tum.de/en/studies/application-and-acceptance/mandatory-health-insurance/

**16.** After accepting your admission offer, please transfer your student union fees. All information you need about these fees and the bank transfer process can be found in your TUMonline account.

17. **As soon as** (1) all documents are registered and designated as correct in your TUMonline account, (2) you accepted the offer of admission and (3) transferred your student union fees, **you will be enrolled at TUM and notified by email**. Please remember to check your TUMonline account regularly to keep up-to-date. After enrollment you can download your student documents from your TUMonline account.

18. If you need help at some point during the application process please **contact your double degree coordinator.** Please note that, your TUMonline document checklist may show more documents than you actually have to submit as a double degree applicant.

For detailed information, check out the information given by TUM Informatics or contact your double degree coordinator, see <a href="http://www.in.tum.de/double-degrees-incomings">www.in.tum.de/double-degrees-incomings</a>

| Name, Vorname                                                                   | Krankenversicherungsnummer                                                                       |
|---------------------------------------------------------------------------------|--------------------------------------------------------------------------------------------------|
| Geburtsdatum                                                                    | Matrikelnummer                                                                                   |
| Straße, Hausnummer                                                              | Postleitzahl, Wohnort                                                                            |
| () ist bei uns versichert.                                                      |                                                                                                  |
|                                                                                 |                                                                                                  |
| <ul> <li>ist versicherungsfrei, von o</li> </ul>                                | ler Versicherungspflicht befreit oder nicht versicherungspflichtig.                              |
| ( ) ist versicherungsfrei, von o                                                | er Versicherungspflicht befreit oder nicht versicherungspflichtig.                               |
| ( ) ist versicherungsfrei, von o                                                | er Versicherungspflicht befreit oder nicht versicherungspflichtig.                               |
| ( ) ist versicherungsfrei, von o                                                | ler Versicherungspflicht befreit oder nicht versicherungspflichtig.                              |
| ( ) ist versicherungsfrei, von d<br>Name der Krankenkasse                       | ler Versicherungspflicht befreit oder nicht versicherungspflichtig.                              |
| ( ) ist versicherungsfrei, von d                                                | ler Versicherungspflicht befreit oder nicht versicherungspflichtig.                              |
| ( ) ist versicherungsfrei, von o<br>Name der Krankenkasse<br>Straße, Hausnummer | er Versicherungspflicht befreit oder nicht versicherungspflichtig.  Betriebsnummer oder Postfach |
| ( ) ist versicherungsfrei, von o<br>Name der Krankenkasse<br>Straße, Hausnummer | ler Versicherungspflicht befreit oder nicht versicherungspflichtig.                              |